# Antagen till Doktorsexamen men väljer att gå mot Licentiatexamen istället

• Om huvudhandledare och doktorand kommit överens om att gå mot Licentiatexamen istället för mot den Doktorsexamen hen är antagen till inom samma forskarämne och det är ett tag kvar till ansökan om lic.

Då hanteras det i Ladok som ett tillfällesbyte.

När all formalia är klar och det finns ett formellt beslut att man kommit överens om att doktoranden ska gå mot licentiatexamen istället för mot den doktorsexamen som hen är antagen till ska detta dokumenteras i systemet som ett tillfällesbyte.

- Om huvudhandledare och doktorand kommit överens om att gå mot Licentiatexamen istället för mot den Doktorsexamen hen är antagen till inom ett annat forskarämne och det är ett tag kvar till ansökan om lic.
   Då hanteras det i Ladok som ett avbrott och en ny antagning.
   Då ska avbrott läggas på antagningen till Doktorsexamen och en ny antagning till Licentiatexamen dokumenteras.
   Se manualen Avsluta en doktorand i Ladok (sid 18) och manualen Antagning till Licentiat.
- Om en doktorand antagen till Doktor väljer att avbryta sina studier när det gått så lång tid så att hen i samband med avbrottet kan avlägga en Licentiatuppsats.
   Då rapporterar man in Licentiatuppsatsen som finns som en modul under Forskningsarbetet.
   Därefter lägger man in avbrott på både Forskningsarbetet och tillfället för forskarämnet. Se manualen Forskningsarbete och manualen Avsluta en doktorand i Ladok (sid 18).

I den här manualen visar vi hanteringen i Ladok när det finns beslut på att en doktorand kan gå mot en Licentiatexamen **inom samma** forskarämne. Om doktoranden ska fortsätta sina studier men gå mot en licentiatexamen istället för Doktor **inom samma forskarämne** (ex C7MDV301), då hanteras det i systemet som ett tillfällesbyte. Man kan nämligen inte bli antagen till samma forskarämne en gång till. För att genomföra ett sådant tillfällesbyte gör följande:

- 1. Skapa ett nytt tillfälle för doktoranden på forskarämnet mot en Licentiatexamen.
- 2. Förbereda tillfällesbytet
- 3. Ändra status på det nya ämnestillfället
- 4. Lägg till Handledare på det nya ämnestillfället
- 5. Lägg in slutdatum på handledare på det gamla ämnestillfället

## 1. Skapa ett nytt tillfälle

För att kunna göra ett tillfällesbyte så måste man först skapa ett nytt tillfälle för doktoranden på samma forskarämne som leder mot en Licentiatexamen. Då har man ett tillfälle som man kan byta till.

Tillfället skapas på samma sätt som när en doktorand antas till en Licentiatexamen.

| L | CICICIK Stud    | liedokun  | nentation      | Utbildn     | ingsinfo  | mation                                         | Uppföljning                                                | Systemadm                                  | inistration |            |
|---|-----------------|-----------|----------------|-------------|-----------|------------------------------------------------|------------------------------------------------------------|--------------------------------------------|-------------|------------|
| к | urs, grundnivå  | Kurs,     | avancerad      | nivå        | Kurs, for | skarnivå                                       | Program                                                    | Kurspaket                                  | Övriga 🗸    |            |
| k | (urs, grund     | dnivå     |                |             |           | <ul> <li>Ämne, fo</li> <li>Utbytesa</li> </ul> | rskarnivå<br>vtal                                          |                                            |             |            |
|   | Kurs, grund     | nivå      | Kurstillfäll   | le In       | ndividue  | Forskning                                      | gsarbete                                                   |                                            |             |            |
|   | Benämning       |           |                |             | Utb       | Forskning<br>Individuel<br>Individuel          | gsarbete (utan a<br>It åtagande, fors<br>I kurs, grundnivå | ngiven omfattnin<br>karnivå<br>, inresande | ig)<br>jtu  | IS<br>tka: |
|   | Skapa kurs, gru | undnivå   |                |             |           | Utbyteså                                       | tagande, utresai                                           | nde                                        | 5           |            |
|   | Benämning       |           |                |             | C         | Individuel                                     | lt utbytesåtagan                                           | de, forskarnivå,                           | utresande   | •          |
|   | Sök genom att a | ange värd | en i sökfälter | n och klick | a på "Sö  | Individuel                                     | lt utbytesåtagan                                           | de, utresande                              |             |            |

Gå in under Utbildningsinformation - Övriga

Välj Ämne, forskarnivå...

|                      |                 | raro, foroitainin  | id riog        |               |                  |                              |            |              |
|----------------------|-----------------|--------------------|----------------|---------------|------------------|------------------------------|------------|--------------|
| Ämne, forskarn       | Ämnestillfälle, | forskarnivå        |                |               |                  |                              |            |              |
| enämning             | (               | Utb.kod<br>7MDV301 | Organisa<br>Va | tion          | Status<br>X Utka | st 🛛 🗶 Påbörjad 🗍 🗶 Komplett | ☑ Aktuell  | version Si   |
| Skapa ämne, forskarn | ivå             |                    |                |               |                  |                              | μ          | ntal träffar |
|                      |                 | Omf.               | Utb.kod        | Giltig fr.o.m | Aktuell          | Organisationsenhet           | Ingående d | Status       |
| Benämning            |                 |                    |                |               |                  |                              |            |              |

Sök fram ämnet antingen via benämning eller skriv in koden i fältet för Utb.kod, klicka på Sök. Klicka sedan på benämningen som är en länk...

| I. | ars, grananiva   | Ruis, avancerau  |            | s, torskarniva   | гюдгаш   | Ruis     | ракст    |   |
|----|------------------|------------------|------------|------------------|----------|----------|----------|---|
| Ä  |                  |                  |            |                  |          |          |          |   |
| N  |                  | VETENSKA         |            |                  |          | 1   Ko   | mplett   |   |
| I) |                  |                  | NF   240   | ,0 110   071     |          | TINO     | mpieu    |   |
|    | Sammanställn     | ing 🛛 🖋 Grund    | luppgifter | 🖋 Tilläggsup     | opgifter | 🖰 Tillf  | fällen   | 2 |
| (  | Skapa tillfälle  |                  |            |                  |          |          |          |   |
|    | Initial on ben   | ämning och omf.) | Period     | Studieperiod     |          | Takt (%) | Und.forn | n |
|    | PETESJÖG         |                  | VT2019     | 2019-06-01 - 202 | 23-12-31 |          |          |   |
|    | SARADELI         |                  | VT2019     | 2019-04-11 - 202 | 23-06-30 |          |          |   |
|    | C7CABR (120,0 h) | <u>b)</u>        | VT2019     | 2019-01-01 - 202 | 22-12-31 |          |          |   |

Klicka på fliken Tillfällen och därefter på knappen Skapa tillfälle...

| Sk | kapa till     | fälle            |                             |   |                | ×      |
|----|---------------|------------------|-----------------------------|---|----------------|--------|
| ту | /p av tillfäl | le *             | Ämnestillfälle, forskarnivå | Ŧ |                |        |
| P  | eriod *       |                  | Kalenderår 2019             | * |                |        |
|    |               |                  | 2019                        | Q |                |        |
|    |               |                  | Kalenderår <u>2019</u>      |   |                |        |
|    |               |                  | Andra halvår <u>2019</u>    |   |                |        |
|    |               |                  | Hösttermin <u>2019</u>      |   | Spara (Ctrl+S) | Avbryt |
|    |               |                  | Vårtermin <u>2019</u>       |   |                |        |
|    | VT2018        | 2018-06-13 - 202 | Första halvår <u>2019</u>   |   |                |        |
| ١  | VT2018        | 2018-06-13 - 202 | 22-06-30                    |   |                |        |
|    | 170040        | 0040.00.40 00    | 0.00.00                     |   |                |        |

Ange det kalenderhalvåret som doktoranden påbörjar sina studier till Licentiatexamen, dvs vilket kalenderhalvår som tillfället ska börja gälla Första halvår eller Andra halvår...

Klicka sedan på Spara...

|   | Kurs, grundnivå                                       | Kurs, avancerad nivå                                        | Kurs, forskarnivå                     | Program      | Kurspaket      | Övriga 🗸 | Hanter |
|---|-------------------------------------------------------|-------------------------------------------------------------|---------------------------------------|--------------|----------------|----------|--------|
|   | Ämne, forskarnivå ><br>MEDICINSK<br>Ny/Nytt ämnestill | MEDICINSK VETENSKAP<br>VETENSKAP   24<br>fälle, forskarnivå | 240,0 hp   C7MDV301<br>0,0 hp   C7MD\ | ,<br>/301    |                |          |        |
|   | Sammanställi                                          | ning 🕜 Grunduppg                                            | gifter 🕜 Tillägg                      | Isuppgifter  |                |          |        |
|   | Utbildningsmall                                       | Giltig från och i                                           | med 2007-07-01 i versio               | on 2         |                |          |        |
|   | Tillfälleskod                                         | C7THJO                                                      |                                       |              |                |          |        |
|   | Startperiod *                                         | 2019V                                                       |                                       | × *          |                |          |        |
|   | Avses leda till                                       | Doktorsexame                                                | en Licentiatexamen                    | Ej angivet   |                |          |        |
| - | Studieperiod                                          | Välj period                                                 | ۳ 20                                  | 19-02-15     | <b>m</b> - 202 | 1-02-15  |        |
| - | Periodens<br>högskolepoäng                            | 120                                                         |                                       |              |                |          |        |
|   | Lägg till studieper                                   | iod                                                         |                                       |              |                |          |        |
|   | Antagning till ser                                    | nare del Ja Nej Ej a                                        | ingivet                               |              |                |          |        |
|   | Specificerat<br>omfattningsvärde                      | 120<br>• (hp)                                               |                                       |              |                |          |        |
|   | Alternativ svensk<br>benämning                        | En text mellar                                              | n 1 och 140 tecken                    |              |                | 0 / 140  |        |
|   | Alternativ engels<br>benämning                        | k En text mellar                                            | n 1 och 140 tecken                    |              |                | 0 / 140  |        |
|   |                                                       | * Anger obligat                                             | oriska värden för nästa               | status       |                |          |        |
|   |                                                       | Spara (Ctrl+S                                               | ) Avbryt Ändra för                    | registervård |                |          |        |

Fyll i **tillfälleskoden**. Tänk på att koda den så att man lättare kan se vilket ämnestillfälle som hör till vilken doktorand, t ex delar av förnamn och efternamn.

Ange Licentiatsexamen i fältet för Avses leda till

**Studieperiod** = Ange hela perioden som doktoranden ska läsa, vanligtvis två år. **Periodens högskolepoäng** = 120 hp

Antagning till senare del = Ej angivet

**Specificerat omfattningsvärde (hp)** = 120 hp Specificerat omfattningsvärde använder man när doktoranden ska läsa färre poäng än Doktor, dvs för en Lic anger man 120 i Specificerat omfattningsvärde.

Klicka på Spara...

| Kurs, grundnivå Kurs, a                                                 | avancerad nivå                               | Kurs, forskarnivå                              | Progra     |
|-------------------------------------------------------------------------|----------------------------------------------|------------------------------------------------|------------|
| Ämne, forskarnivå > MEDICIN<br>MEDICINSK VETE<br>2019-02-15 - 2021-02-1 | SK VETENSKAP<br>NSKAF (112<br>5   C7THJO   C | 240.0 hp   C7MDV301<br>0,0 hp IC7MD\<br>Itkast | ,<br>/301  |
| Sammanställning                                                         | 🖋 Grunduppgi                                 | fter 🕜 Tilläggsu                               | uppgifter  |
| Sätt status till                                                        | Välj 🗸 🛛 S                                   | täll in                                        |            |
| Nuvarande status<br>Utbildningstyp                                      | Påbörjad<br>Komplett                         | rskarnivå                                      |            |
| Organisationsenhet<br>Startperiod                                       | C700 Institution<br>2019V Första h           | nen för lärande, informat<br>nalvår 2019       | tik, manag |
| Studieperiod                                                            | 2019-02-15 - 20                              | 021-02-15                                      |            |
| Tillfälleskod                                                           | C7THJO                                       |                                                |            |
| Avses leda till                                                         | Licentiatexame                               | en                                             |            |
| Antagning till senare del                                               | Ej angivet                                   |                                                |            |
| Specificerat<br>omfattningsvärde                                        | 120,0 hp                                     |                                                |            |

När man sparat ämnestillfället ändras omfattningen till 120 hp.

Gå till fliken Sammanställning.

Ändra statusen till Påbörjad.

När du väljer Påbörjad så visas ett meddelande att Tillfällesperioden är längre än 27 veckor, men det försvinner efter en kort stund.

Välj därefter att sätta statusen till Komplett...

| Sätt status till Ko | omplett                     | 5      |
|---------------------|-----------------------------|--------|
| Beslutsfattare *    | Prefekt Carl-Johan Sundberg |        |
| Beslutsdatum *      | 2019-02-01                  |        |
| Anteckning          |                             |        |
|                     |                             |        |
|                     |                             |        |
|                     |                             |        |
|                     | Spara (Ctrl+S)              | Avbryt |

Beslutsfattare = Institutionens prefekt Beslutdatum = det datum prefekten angett på det formella beslutet som ligger till grund för ändringen från Doktor till Licentiatexamen Klicka sedan på Spara...

| iuni | 2019 |
|------|------|
| juin | 2019 |

| Kurs, grundnivå Kurs, a          | wancerad nivå     | Kurs,       | forskarnivå     | Program      | Kurspaket   |
|----------------------------------|-------------------|-------------|-----------------|--------------|-------------|
| A Tillfällesperioden är lär      | igre än 27 veckor |             | Status          | sparad       |             |
| 2019-02-15 - 2021-02-1           | 5 C7THJO K        | omplett     |                 |              |             |
| Sammanställning                  | 🖋 Grunduppgif     | ter         | 🖋 Tilläggsup    | pgifter      | 🖋 Struktur  |
| Sätt status till                 | Välj 🗸 S          | täll in     |                 |              |             |
| Nuvarande status                 | Komplett          |             |                 |              |             |
| Utbildningstyp                   | 2007FATF Ämn      | estillfälle | , forskarnivå   |              |             |
| Beslut (Komplett)                | Prefekt Carl-Joh  | nan Sund    | berg 2019-02-0  | 1            |             |
| Organisationsenhet               | C700 Institution  | en för lär  | ande, informati | k, managemer | nt och etik |
| Startperiod                      | 2019V Första h    | alvår 201   | 9               |              |             |
| Studieperiod                     | 2019-02-15 - 20   | 21-02-15    |                 |              |             |
| Periodens högskolepoäng          | 120,0             |             |                 |              |             |
| Tillfälleskod                    | C7THJO            |             |                 |              |             |
| Avses leda till                  | Licentiatexame    | n           |                 |              |             |
| Antagning till senare del        | Ej angivet        |             |                 |              |             |
| Specificerat<br>omfattningsvärde | 120,0 hp          |             |                 |              |             |

Tillfället är nu sparat i status Komplett. Informationen i det blåfältet visas igen men försvinner snart. Det går nu att använda tillfället vid tillfällesbytet för doktoranden.

# 2. Förbered tillfällesbytet

Sök fram personen på Startsidan...

| 🕅 Övers                     | ikt Studiedeltagand            | e         | Studieplaner  | Arenden/Beslut | Studentuppgifter                             |
|-----------------------------|--------------------------------|-----------|---------------|----------------|----------------------------------------------|
| Filtrera kurs               | er 👻 Visa som Kalenderha       | alvår 👻   | Ny studieplan |                |                                              |
| C7MDV3                      | 01 MEDICINSK VET               | ENSKA     | AP 240,0 hp   |                |                                              |
| Dokumenter                  | a 🗸                            |           |               |                |                                              |
|                             | e 🚯 Doktorsexamen  2018V - 2   | 2022H THE | Erjoha        |                | Välj 🗸                                       |
| C7FOARB F                   | orskningsarbete                |           |               |                | Fortsatta studier, förbered tillfällesbyte   |
|                             | ⊘Registrerad                   | 0         | 0,0 hp        |                | Fortsatta studier, nuvarande tillfälle       |
| 2018V(1)                    | Registrerad                    | 0         | 0,0 hp        |                | Förbered tillfällesbyte på kurspaketering    |
| 2018H(2)                    | Registrerad                    | 0         | 0,0 hp        |                | Lägg till kurs                               |
| 2019V(3)                    | Registrerad                    | 0         | 0,0 hp        |                | Lägg till kurspaketering                     |
| 2019H(4)                    | O Ej påbörjad                  | 0         | 0,0 hp        |                | Lägg till individuellt tillfälle             |
| 2020V(5)                    | O Ej påbörjad                  | 0         | 0,0 hp        |                | Aterbud                                      |
| 2020H(6)                    | O Ej påbörjad                  | 0         | 0,0 hp        |                |                                              |
| 2021V(7)                    | O Ej påbörjad                  | 0         | 0,0 hp        |                | Ta bort pågående på kurspaketeringstillfälle |
| 2021H(8)                    | O Ej påbörjad                  | 0         | 0,0 hp        |                | Satt sparr pa tilifallesstruktur             |
| 2022V(9)                    | O Ej påbörjad                  | 0         | 0,0 hp        |                | l liigangiiggora tillfallesstrukturer        |
| 2022H(10)                   | O Ej påbörjad                  | 0         | 0,0 hp        |                | Ta bot föräntat deltagande                   |
|                             |                                |           |               |                | Ändra placering i studieplan                 |
| Planerade<br>Det finns inga | studier<br>a planerade studier |           |               |                | Visa i utbildningsinformation                |

Gå till fliken Studiedeltagande.

Klicka på Välj längst ut till höger på den blå status raden för doktorandens tillfälle på forskarämnet till Doktorsexamen.

Välj där Fortsatta studier, förbered tillfällesbyte...

| Student 19891107-0301 Johansson, Therese<br>C7MDV301 MEDICINSK VETENSKAP 240,0 hp          |     |
|--------------------------------------------------------------------------------------------|-----|
| 27MDV301 MEDICINSK VETENSKAP 240,0 hp                                                      |     |
| FUED IOUA 2019 06 12 2022 12 21 24 0.0 km (C7MD)/201 vor 1)                                |     |
| C7THJO 2019-02-15 - 2022-12-31 240,0 np (C7MDV301 ver 1)                                   | (   |
| Planerat startdatum *                                                                      |     |
| 2019-02-15                                                                                 |     |
| Jatum anger från och med när utbildningstillfället är tiligängligt för students deltagande |     |
| Spärr på tillfällesstruktur *                                                              |     |
| Ja Nej Ej angivet                                                                          |     |
| Publicerat innehåll från tillfällesstruktur ska inte läggas in i studieplan                |     |
|                                                                                            |     |
| Avbryt                                                                                     | Nas |
| der Forskarämnet = Klicka på listpilen längst ut till höger.                               |     |
| j det nya tillfället för Licentiatexamen som du lagt upp för doktoranden.                  |     |
| nerat startdatum = samma datum som tillfället gäller fr o m                                |     |
|                                                                                            |     |

Spärr på tillfällesstrukturen = Nej

## Klicka därefter på Nästa...

| 1. Studieplan 2. Underligg                                                                                                    | ande 3. Kurser 4. Förhandsgranska                                                                                                    | Ladok - tes |
|----------------------------------------------------------------------------------------------------|----------------------------------------------------------------------------------------------------|-------------|
| Student 19891                                                                                                    | 107-0301 Johansson, Therese                                                                                                    |             |
| C7MDV301 MEDICINSK VETENSKA<br>C7THJO 2019-02-15 - 2021-02-15 120<br>Planerat startdatum 2019-02-15                                                                                                    | P 120,0 hp<br>,0 hp (C7MDV301 ver 1)                                                                                                    |             |
| Det finns inga underliggande kursp                                                                                                    | aketeringar att förbereda tillfällesbyte för                                                                                                    |             |
|                                                                                                    |                                                                                                    |             |
| < Tillbaka Avbryt                                                                                                    |                                                                                                    | Näst        |
| ka på Nästa                                                                                                    |                                                                                                    |             |
| cka på Nästa                                                                                                    | d tillfällagbyda fär ämnastillfälla, forskarnivå                                                                                                    |             |
| cka på Nästa<br>ortsatta studier, förbere<br>1. Studieplan 2. Underliggand<br>udent 1989110                                                                                                    | ed tillfällesbyte för ämnestillfälle, forskarnivå                                                                                                    | Ladok - te  |
| cka på Nästa<br>ortsatta studier, förbere<br>1. Studieplan 2. Underliggand<br>udent 1989110<br>YMDV301 MEDICINSK VETENSKAP<br>TTHJO 2019-02-15 - 2021-02-15 120,0<br>anerat startdatum 2019-02-15                             | e <b>3. Kurser</b> 4. Förhandsgranska<br>7-0301 Johansson, Therese<br>120,0 hp<br>hp (C7MDV301 ver 1)                                                                                                    | Ladok - te  |
| cka på Nästa<br>ortsatta studier, förbere<br>1. Studieplan 2. Underliggand<br>udent 1989110<br>TMDV301 MEDICINSK VETENSKAP<br>TTHJO 2019-02-15 - 2021-02-15 120.0<br>anerat startdatum 2019-02-15<br>:7FOARB Forskningsarbete | e <b>3. Kurser</b><br>7-0301 Johansson, Therese<br><b>120,0 hp</b><br>hp (C7MDV301 ver 1)<br>2018-06-13 - 2022-12-31 (C7FOARB ver 1)                                                                                               | Ladok - te  |
| cka på Nästa<br>rtsatta studier, förbere<br>1. Studieplan 2. Underliggand<br>udent 1989110<br>"MDV301 MEDICINSK VETENSKAP<br>THJO 2019-02-15 - 2021-02-15<br>anerat startdatum 2019-02-15<br>7FOARB Forskningsarbete          | e 3. Kurser 4. Förhandsgranska<br>4. Förhandsgranska<br>7-0301 Johansson, Therese<br>120,0 hp<br>hp (C7MDV301 ver 1)<br>2018-06-13 - 2022-12-31 (C7FOARB ver 1)<br>Det saknas kurstillfällen att förbereda byte till för studenten | Ladok - te  |
| cka på Nästa<br>ortsatta studier, förbere<br>1. Studieplan 2. Underliggand<br>udent 1989110<br>TMDV301 MEDICINSK VETENSKAP<br>TTHJO 2019-02-15 - 2021-02-15 120.0<br>anerat startdatum 2019-02-15<br>37FOARB Forskningsarbete | e <b>3. Kurser 4.</b> Förhandsgranska<br>7-0301 Johansson, Therese<br><b>120,0 hp</b><br>hp (C7MDV301 ver 1)<br>2018-06-13 - 2022-12-31 (C7FOARB ver 1)<br>Det saknas kurstillfällen att förbereda byte till för studenten         | Ladok - te  |

Här kontrollerar systemet om det finns kurstillfällen som kan förberedas för byte till det nya ämnestillfället.

Klicka på Nästa...

| 1. Studieplan                                                  | 2. Underliggande 3. Kurser 4. Förhandsgranska                                    | Ladok - test |
|----------------------------------------------------------------|----------------------------------------------------------------------------------|--------------|
| Student                                                        | 19891107-0301 Johansson, Therese                                                 |              |
| C7MDV301 MEDICIN<br>C7THJO 2019-02-15 -<br>Planerat startdatum | ISK VETENSKAP 120,0 hp<br>- 2021-02-15 120,0 hp (C7MDV301 ver 1)<br>1 2019-02-15 |              |
|                                                                |                                                                                  |              |

Klicka därefter på Bekräfta...

# 3. Ändra status på nya ämnestillfället

#### I fliken Studiedeltagande

| 🕅 Översikt         | Studiedeltagande             | E Studieplaner             | Arenden/Beslut              | Studer |
|--------------------|------------------------------|----------------------------|-----------------------------|--------|
| Filtrera kurser 👻  | Visa som Kalenderhalvår -    | Ny studieplan              |                             |        |
| C7MDV301 N         | IEDICINSK VETENS             | 6KAP 240,0 hp              |                             |        |
| Dokumentera 🗸      |                              |                            |                             |        |
| O Ej påbörjad 🚯 Li | centiatexamen 120,0 hp  201  | 9V - 2021V C7THJO          |                             |        |
| [ Du behöver regi  | strera studenten på ett kurs | stillfälle för att påbörja | kurspaketeringstillfället ] |        |
| ❷ Pågående         | ktorsexamen  2018V - 2022H   | THERJOHA                   |                             |        |
| C7FOARB Forsknir   | ngsarbete                    | 0.0                        |                             |        |

Det nya ämnestillfället har nu statusen Ej påbörjad och det gamla till Doktorsexamen är fortfarande Pågående.

För att det nya ska få status pågående måste man flytta över Forskningsarbetet från det gamla ämnestillfället till det nya.

| 🕅 Övers       | sikt Studiedelta         | gande             | Studieplaner         | Arenden/Beslut                | Studentuppgifter |                                       |
|---------------|--------------------------|-------------------|----------------------|-------------------------------|------------------|---------------------------------------|
| Filtrera kurs | ser 👻 Visa som Kaler     | nderhalvår 👻      | Ny studieplan        |                               |                  |                                       |
| C7MDV3        | 01 MEDICINSK V           | /ETENSKA          | P 240,0 hp           |                               |                  |                                       |
| Dokumente     | ra 👻                     |                   |                      |                               |                  |                                       |
| O Ej påbörj   | ad 🚯 Licentiatexamen 120 | 0,0 hp  2019V -   | 2021V C7THJO         |                               |                  | Välj 🗸                                |
| [ Du behöv    | ver registrera studenten | på ett kurstillfa | älle för att påbörja | a kurspaketeringstillfället ] |                  |                                       |
| ❷ Pågåend     | e 🚯 Doktorsexamen  201   | 8V - 2022H THE    | Erjoha               |                               |                  | Välj 🗸                                |
| C7FOARB F     | orskningsarbete          |                   |                      |                               |                  |                                       |
|               |                          | 0                 | 0,0 hp               |                               |                  | Välj 🗸                                |
| 2018V(1)      | ⊘Registrerad             | 0                 | 0,0 hp               |                               |                  | Avbrott på kurs                       |
| 2018H(2)      | ⊘Registrerad             | 0                 | 0,0 hp               |                               |                  | Förbered tillfällesbyte               |
| 2019V(3)      | ⊘Registrerad             | 0                 | 0,0 hp               |                               |                  | Förbered tillfällesbyte, individuellt |
| 2019H(4)      | OEj påbörjad 🔺           | 0                 | 0,0 hp               |                               |                  | Ändra placering i studieplan          |
| 2020V(5)      | OEj påbörjad             | 0                 | 0,0 hp               |                               |                  | Skapa behörighetsvillkor              |
| 2020H(6)      | OEj påbörjad             | 0                 | 0,0 hp               |                               |                  | Visa i utbildningsinformation         |
| 2021V(7)      | OEj påbörjad             | 0                 | 0,0 hp               |                               |                  | vaij +                                |

Klicka på Välj längst ut till höger på första registreringsraden för Forskningsarbetet.

Välj Ändra placering i studieplan...

| Student                                            | 19891107-0301 Johansson, Therese                                                                        | La |
|----------------------------------------------------|----------------------------------------------------------------------------------------------------|----|
| Kurs                                               | C7FOARB Forskningsarbete                                                                                |    |
| Tillfälle                                          | 2018V                                                                                                   |    |
| C7MDV301 MEDIC                                     | CINSK VETENSKAP 240,0 hp                                                                                |    |
| THERJOHA                                           | 2018-06-13 - 2022-12-31 240,0 hp (C7MDV301 ver 1)                                                       |    |
| C7THJO 207                                         | 19-02-15 - 2021-02-15 120,0 hp (C7MDV301 ver 1)                                                         |    |
| Fristående kurs                                    | er                                                                                                    |    |
| Vid ändring av p<br>C7MDV301 MEI<br>C7THJO 2019-0; | lacering i studieplan påbörjas följande utbildnignar<br>DICINSK VETENSKAP 120.0 hp<br>2-15 – 2021-02-15 |    |
|                                                    |                                                                                                    |    |
|                                                    |                                                                                                    |    |
|                                                    |                                                                                                    |    |

Pricka för det nya tillfället för forskarämnet som Forskningsarbetet ska flyttas till.

En information visas då i det ljusblå fältet att när ändringen genomförs så påbörjas studierna på det nya tillfället för forskarämnet.

Klicka på knappen Ändra placering i studieplan...

| 🕅 Översikt        | Studiedelta           | agande          | 📑 Studiep | laner     | Arenden/Bes |
|-------------------|-----------------------|-----------------|-----------|-----------|-------------|
| Filtrera kurser 👻 | Visa som Kale         | enderhalvår 👻   | Ny studi  | eplan     |             |
| C7MDV301          | /EDICINSK             | VETENSK         | AP 240,   | 0 hp      |             |
| Dokumentera 🗸     |                       |                 |           |           |             |
| O Ej pågående, p  | ga tillfällesbyte 🚯 [ | Doktorsexamer   | 2018V - 2 | 022H THEF | JOHA        |
| ❷ Pågående ④ Li   | centiatexamen 120     | ),0 hp ∣2019V - | 2021V C71 | HJO       |             |
| C7FOARB Forskni   | ngsarbete             |                 |           |           |             |
| ♥F                | Registrerad           | 0               | 0,0 hp    |           |             |
| 204001/41         | n                     | ~               | 0.01      |           |             |

I fliken Studiedeltagande syns nu att ämnestillfället för Doktorsexamen har fått statusen Ej pågående pga tillfällesbyte och det nya ämnestillfället till Licentiatexamen är pågående.

| 🗎 Översikt                                 | Studiedeltagande                                      | 🛢 Studieplaner      | Arer             |
|--------------------------------------------|-------------------------------------------------------|---------------------|------------------|
| Resultat på lärosät<br>Tillgodoräknad kurs | et <b>24,5 hp</b><br>eller motsvarande <b>10,5 hp</b> | Filtrera kurser 🕶 🖲 | Visa som         |
| C7MDV301                                   | EDICINSK VETEN                                        | ISKAP 240,0 hp      |                  |
| Ø Pågående € Lie                           | centiatexamen 120,0 hp  20 <sup>-</sup>               | 19V - 2021V C7THJO  |                  |
| Summa inom utbild                          | ning 20,0 hp (varav 10,5 hp*                          | tillgodoräknat)     |                  |
| • D                                        |                                                       | 01                  | I fals for all 1 |

I fliken Översikt visas nu det Pågående ämnestillfället till Licentiatexamen.

# 4. Lägg till handledare på det nya ämnestillfället

Handledare är kopplade till doktorandens ämnestillfälle i Ladok. Man måste därför lägga in doktorandens handledare på det nya ämnestillfället.

| 🕅 Översikt         | Studiedeltagande      | Studieplaner                    | Ärenden/Beslut               | Studentuppgifter |             |                     |
|--------------------|-----------------------|---------------------------------|------------------------------|------------------|-------------|---------------------|
| Sammanställning    | Aktörer               | ETENSKAD 12                     | 40.0 hp   C7MD\/301          |                  |             |                     |
| dentitetsuppgifter |                       | TENSKAP   240,0 hp              | THERJOHA   2018-06-13 - 202  | 2-12-31          | Ej pågå     | ende, pga tillfälle |
| Kontaktuppgifter   | Skapa ny aktör        |                                 |                              |                  |             |                     |
| Aktörer            | ktörer koppla<br>Namn | de till tillfällesantag<br>Roll | ningen<br>Startdatur         | n Slutdatum      | Anteckning  |                     |
| Andra moritor      | Eriksson, Lars E      | Handle                          | edare 2018-06-13             | }                |             | Välj 🕶              |
| Andra menter       | Goliath, Ida          | Huvud                           | handledare 2018-06-13        | }                |             | Välj 👻              |
| Andra resultat     | Tishelman, Carol      | Handle                          | edare 2018-06-13             | }                |             | Välj 👻              |
| Anknytningar       |                       |                                 |                              |                  |             |                     |
| Anteckningar -     |                       | TENSKAP   120,0 hp              | C7THJO   2019-02-15 - 2021-0 | 2-15             |             | Påga                |
| student            | Skapa ny aktör        | $\mathbf{>}$                    |                              |                  |             |                     |
| Dokumentera beslut | Namn                  | ae till tillfällesantag<br>Roll | ningen<br>Startdatur         | n Slutdatum      | Anteckning  |                     |
|                    |                       | Kon                             | Junuaru                      | n shatudum       | Anteekining |                     |

Gå in under fliken Studentuppgifter - Aktör

Klicka på Skapa ny aktör under det nya ämnestillfället...

| ktör *       | Goliath, Ida (idaca@ki.se) | × 👻 |
|--------------|----------------------------|-----|
| ktörsroll *  | Huvudhandledare            | × 👻 |
| atumperiod * | 2019-02-15 🗰 - T.o.m.      |     |
|              |                            |     |
|              |                            |     |
|              |                            |     |
|              |                            |     |
|              | Max 300 tecken             |     |

Aktör = ange huvudhandledaren.

Börja skriva namnet i fältet så får du en snabbare sökträff.

Aktörsroll = Ange huvudhandledare

Datumperiod = Ange startdatumet som är samma datum som startdatumet för det nya tillfället. Klicka därefter på knappen Spara...

| EDICINSK VETE           | NSKAP   240,0 hp            | C7MDV301              | 3111      | Finàn      | ande naa   | tillfälleshyte ( |
|-------------------------|-----------------------------|-----------------------|-----------|------------|------------|------------------|
| Skapa ny aktör          | illfällesantagningen        | 2010 00 13 - 2022 12  | 311       | L) pag     | achae, pga | undire obyte C   |
| Namn                    | Roll                        | Startdatum            | Slutdatum | Anteckning |            |                  |
| Eriksson, Lars E        | Handledare                  | 2018-06-13            |           |            | Välj 👻     |                  |
| Goliath, Ida            | Huvudhandledare             | 2018-06-13            |           |            | Välj 👻     |                  |
| Tishelman, Carol        | Handledare                  | 2018-06-13            |           |            | Välj 🗸     |                  |
| MEDICINSK VETENSK       | AP   120,0 hp   C7THJO   20 | 19-02-15 - 2021-02-15 | 11        |            |            | Pågående 6       |
| Skapa ny aktör          |                             |                       |           |            |            |                  |
| Aktorer kopplade till t | ninaliesantagningen         | <u>Ctartelature</u>   | Cluthe    | Antoskaina |            |                  |
| Mann                    | ROIL                        | Startdatum            | Siutuatum | Anteckning |            |                  |
| Oslisth, Ida            | I have all search and       | 2010 02 15            |           |            | Mat:       |                  |

Nu är huvudhandledaren kopplad till doktorandens nya ämnestillfälle.

När doktorandens handledare finns kopplade till det nya ämnestillfället ska slutdatum sättas på alla handledarna som är kopplade till det gamla ämnestillfället...

# 5. Lägg in slutdatum på handledare på det gamla ämnestillfället

| liedeltagande                    | Studieplaner              | Arenden/Beslut           | Studentuppgi   | ifter      |              |               |
|----------------------------------|---------------------------|--------------------------|----------------|------------|--------------|---------------|
| ktörer<br>∕IEDICINSK ∖           | /ETENSKAP   24            | 0,0 hp   C7MDV3          | 01             |            |              |               |
| <ul> <li>MEDICINSK VE</li> </ul> | TENSKAP   240,0 hp   TI   | HERJOHA   2018-06-13 -   | 2022-12-31     | Ej påg     | ående, pga t | lillfällesbyt |
| Skapa ny aktör                   |                           |                          |                |            |              |               |
| Aktörer kopplad                  | le till tillfällesantagni | ingen                    |                |            |              |               |
| Namn                             | Roll                      | Startda                  | atum Slutdatum | Anteckning |              |               |
| Eriksson, Lars E                 | Handled                   | lare 2018-00             | 6-13           |            | Välj 👻       |               |
| Goliath, Ida                     | Huvudha                   | andledare 2018-00        | 6-13           |            | Välj 👻       |               |
| Tishelman, Carol                 | Handled                   | lare 2018-00             | 6-13           | Visa       |              |               |
|                                  |                           |                          |                | Ändra      |              |               |
|                                  |                           | 77111012040.0045 000     | 4 00 45 11     | Ta bort    |              | Distant       |
| <ul> <li>MEDICINSK VE</li> </ul> | TENSKAP   120,0 np   C    | /THJO   2019-02-15 - 202 | 1-02-15        |            |              | Pagaend       |
| Skapa ny aktör                   |                           |                          |                |            |              |               |
| Aktörer kopplad                  | le till tillfällesantagni | ingen                    |                |            |              |               |
| Namn                             | Roll                      | Startda                  | atum Slutdatum | Anteckning |              |               |
| Goliath Ida                      | Huvudh:                   | andledare 2019-0'        | 2-15           |            | Väli 👻       |               |

Klicka på Välj på handledaren under det gamla tillfället Välj där Ändra...

| Aktör         |                             |                     |
|---------------|-----------------------------|---------------------|
| Aktör *       | Goliath, Ida (idaca@ki.se)  | La                  |
| Aktörsroll *  | Huvudhandledare             | × 👻                 |
| Datumperiod * | 2018-06-13 🗰 - 2019-02-14 🗰 |                     |
|               |                             |                     |
|               |                             |                     |
|               |                             |                     |
|               | Max 300 tecken              | .4                  |
|               |                             |                     |
|               |                             |                     |
|               | Sp                          | ara (Ctrl+S) Avbryt |

Datumperiod = Ange slutdatum, dvs dagen före det nya ämnestillfällets startdatum.

Klicka därefter på Spara...

| KTOPER<br>IEDICINSK VETE | NSKAP   240,0 hp             | C7MDV301               | 3111       | Fi pảo     | iående paa | tillfällesbyt |
|--------------------------|------------------------------|------------------------|------------|------------|------------|---------------|
| Skapa ny aktör           | tillfällesantagningen        |                        |            | L) pag     | dondo, pga |               |
| Namn                     | Roll                         | Startdatum             | Slutdatum  | Anteckning |            |               |
| Eriksson, Lars E         | Handledare                   | 2018-06-13             |            |            | Välj 🗸     |               |
| Goliath, Ida             | Huvudhandledare              | 2018-06-13             | 2019-02-14 |            | Välj 🗸     |               |
| Tishelman, Carol         | Handledare                   | 2018-06-13             |            |            | Välj 🗸     |               |
| MEDICINSK VETENSK        | (AP   120,0 hp   C7THJO   20 | )19-02-15 - 2021-02-15 | 11         |            |            | Pågåend       |
| Skapa ny aktör           |                              |                        |            |            |            |               |
| ktörer kopplade till     | tillfällesantagningen        |                        |            |            |            |               |
| Namn                     | Roll                         | Startdatum             | Slutdatum  | Anteckning |            |               |
|                          |                              |                        |            |            |            |               |

### Nu är slutdatum inlagt.

Om doktoranden har flera handledare, försätt lägg in slutdatum på alla.

Nu är alla steg i tillfällesbytet från en Doktorsexamen till en Licentiatexamen inom samma forskarämne klara i Ladok.